# SOP PayChex use Time Sheet (電子工時表) feature to enter work hour entries

### 11/5/2021

[For limited coworkers who unable to use punch in/punch out to record time] You are encouraged to use this Paychex feature to replace your paper time sheet.

Note: You may do this once a day, one every two days or once a week, etc. based on your habit.

However, please remember to approve (self-approve) your time card before self-approval deadline.

After logging into PayChex Flex,

From Menu, click on Time & Attendance.

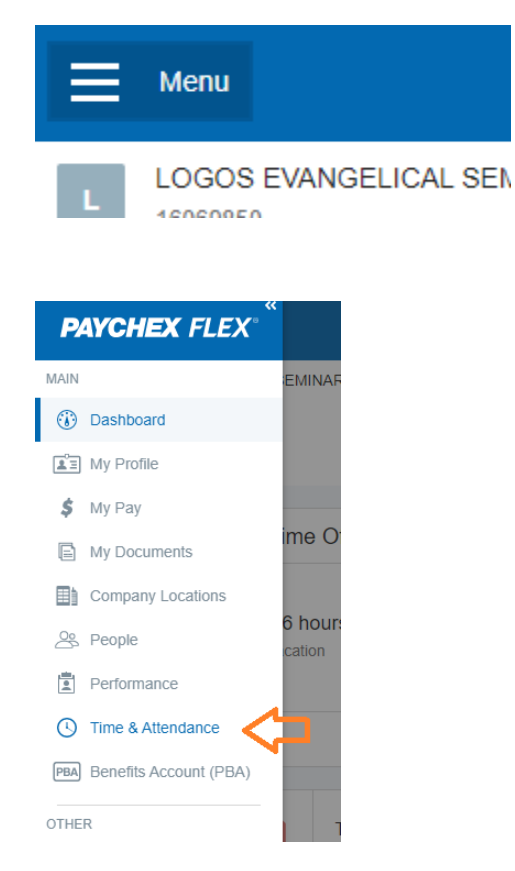

Scroll down until you see Time Card Details:

| LOGOS EVANGELICAL SEMINARY                                                                                                    |                                                             |
|----------------------------------------------------------------------------------------------------|-------------------------------------------------------------|
| Time & Attendance                                                                                                    | Optic                                                       |
| Overview Calendar                                                                                                    |                                                             |
| Working since 8.51 AM<br><b>11:02 AM</b><br>Today's Total: 2.19h<br>Shift Total: 2.19h<br>F&A-Administration-501 Edit<br>Note | My Agenda<br>You've got nothing planned in the near future. |

#### Click on the Action icon:

| <ul> <li>Oct 26 - Nov</li> </ul> | 10 Current We | ek Period          |                        | WORK NON-W<br>46.37h 8. | ORK TOTAL HOURS<br>00h 54.37h |
|----------------------------------|---------------|--------------------|------------------------|-------------------------|-------------------------------|
| Time Card                        |               |                    |                        | Approve All             | Edit                          |
| Date                             | Туре          | Time In / Time Out | Org                    |                         | Total Hours                   |
| Tue, Oct 26                      | Vacation      |                    | F&A-Administration-501 |                         | 1.00h                         |
| <ul> <li>UNAPPROVED</li> </ul>   | Work          | 9:06 AM - 12:20 PM | F&A-Administration-501 |                         | <sup>3.23h</sup> >            |
|                                  | Work          | 3:30 PM - 5:11 PM  | F&A-Administration-501 |                         | 1.68h                         |

#### Find the date (use **Nov 3** as an example) and click **Add Entry**

| Wed, Nov 3 | Work -    | 08:48 AM | 12:00 PM | F&A-Administration-501 | In Office 8:20am | 3.20h |  |
|------------|-----------|----------|----------|------------------------|------------------|-------|--|
|            | Meal      | 12:00 PM | 12:30 PM | F&A-Administration-501 |                  | 0.50h |  |
|            | Work 👻    | 12:30 PM | 05:15 PM | F&A-Administration-501 |                  | 4.75h |  |
|            | Add Entry |          |          |                        |                  |       |  |

Now begin your work hour entry from the last row (as shown below) [make sure your keyboard is in **English** input mode ]

| Work                   | • | 05:20 PM | 05:35 PM | F&A-Administration-501 |  |  |
|------------------------|---|----------|----------|------------------------|--|--|
| You may enter as 17:35 |   |          |          |                        |  |  |

**Additonal Note:** If you are not working under your default Dept., you will need to click on the Org such as F&A-Administration-501 to update Both Org and Labor Distribution.

You may click on **Add Entry** to create more work entries.

**IMPORTANT!!** After completed, please scroll to the Time Sheet top area, and click on **Submit**. This ends the Edit mode.

| < >       | Oct 26 - Nov 10 | Current | Week Period |  |   |          |        | TOTAL HOU<br>54.6 | RS<br>2h |
|-----------|-----------------|---------|-------------|--|---|----------|--------|-------------------|----------|
| Edit Time | e Card          |         | - 1 1       |  | 1 | Autofill | Cancel | Submit            | J        |

#### Then you can see your new entries being added.

| Wed, Nov 3<br>UNAPPROVED | Work | 8:48 AM - 12:00 PM  | F&A-Administration-501 | 3.20h   |
|--------------------------|------|---------------------|------------------------|---------|
|                          | Meal | 12:00 PM - 12:30 PM | F&A-Administration-501 | 0.50h   |
|                          | Work | 12:30 PM - 5:15 PM  | F&A-Administration-501 | 4.75h > |
|                          | Work | 5:20 PM - 5:35 PM   | F&A-Administration-501 | 0.25h   |

## You may log off now.

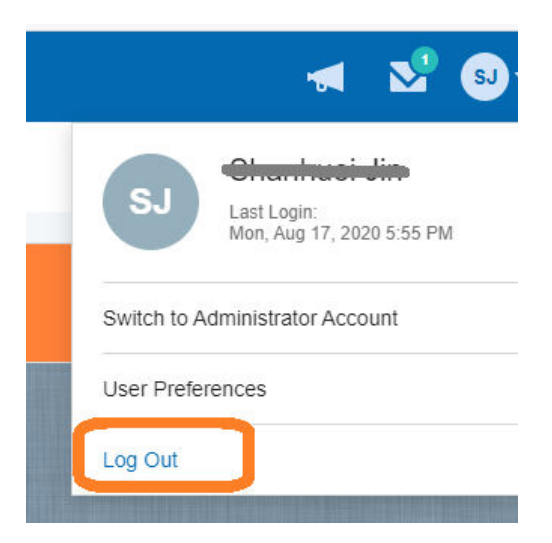

[ End of SOP ]